## TUTORIAL 03 – SUBMISSÃO DE PARECER PELO ORIENTADOR NO RELATE

1 – Acesse o endereço <u>http://ppghc.ceres.ufrn.br/relate/</u>. Entre no RELATE com seu e-mail e senha anteriormente cadastrados.

|                                        | PPGHC<br>Programa de pos granduação<br>EM Historia do ceres<br>RELATEAdmin                                                                                                    |   |
|----------------------------------------|----------------------------------------------------------------------------------------------------|---|
|                                        | Faça login para acessar sua conta   Email   Senha   Senha   Não sou um robô   CAPTOHA   Princidar - Tamma de Unitação   Entrar   Recuperar minha senha   Criar uma nova conta |   |
| 🕂 🔎 Digite aqui para pesquisar 👬 🚺 O 🗮 | 🗴 💼 📄 🧶 🚾 💽 🊺 💆 🧔 📥 28°C ^ @ 🖮 🦟 40) 🥅 PTR2 25/08/2022                                                                                                    | 2 |

2 – Caso seu orientando já tenha preenchido o Relatório no RELATE, aparecerá a seguinte tela. Atente para o quadrado azul, onde consta *Aguardando meu parecer*. Para emití-lo, você pode clicar em *Listar*, nesse mesmo quadrado; ou, no meu lateral esquerdo, clicar em *Parecer*.

| RELATEAdmin              | ≡                                      |                                       |                                      | <b>ம்</b> Sair                                   |
|--------------------------|----------------------------------------|---------------------------------------|--------------------------------------|--------------------------------------------------|
| Orientador               | Dashboard Docente (Ref                 | erente a suas orientações)            |                                      |                                                  |
|                          | O<br>Aguardando Discente<br>Preencher  | 1<br>Aguardando Meu<br>Parecer        | O<br>Aguardando Discente<br>Corrigir | O<br>Concluídos<br>(Para Impressão/Arquivamento) |
| ۵ <u>م</u> Parecer 〈     | Listar                                 | Listar                                | Listar 오                             | Listar                                           |
|                          | Copyright © 2022 - Gesson Ferreira - T | heme by AdminLTE - Relatórios Discent | es Semestrais - PPGHC-UFRN.          | <b>Versão</b> 1.0                                |
| Digite aqui para pesquis | ar 🔑 🍂 O 🛱 💶                           | 💼 🖬 🐠 📲 💽 🚺                           | ) 🧔 📚 🞑 🖕 28°C 🔨                     | ලි 🖮 🌈 🕼 📰 POR 09:44<br>PTB2 29/08/2022 👫        |

| 3 – | Em ambos | os casos. | aparecerá a s | seguinte tela. | Clique no | botão | Preencher. |
|-----|----------|-----------|---------------|----------------|-----------|-------|------------|
| -   |          | )         |               |                |           |       |            |

| RELATEAdmin              | ≡ @ Sair                                                                                                    |
|--------------------------|----------------------------------------------------------------------------------------------------|
| Orientador               | Listar Pareceres Pendentes Parecer / Docente                                                                                                    |
| 😤 Início                 | Listagem de Pareceres Pendentes                                                                                                    |
| DOCENTE                  | Copy CSV Excel PDF Print Column visibility - Search:                                                                                                    |
| <u> </u>                 | Tipo 🛧 Abrangência 🔶 Discente 🔶 Situação 🛧 Opções ∻                                                                                                    |
|                          | RELATÓRIO SEMESTRAL DISCENTE - Pós-Graduação em História dos     2022.1     Helder Discente     Em Avaliação     Preencher       Sertões     Teste     (Docente) |
|                          | Tipo Abrangência Discente Situação Opções                                                                                                    |
|                          | Showing 1 to 1 of 1 entries Previous 1 Next                                                                                                    |
|                          |                                                                                                    |
|                          |                                                                                                    |
|                          | Copyright © 2022 - Gesson Ferreira - Theme by AdminLTE - Relatórios Discentes Semestrais - PPGHC-UFRN. Versão 1.0                                                |
| Digite aqui para pesquis | rar 😕 🎨 🔿 🛱 🔊 💼 🦲 🥵 💆 💽 🌍 🧟 🌀 🎯 😒 🙏 28°C ^ @ 🐿 🧟 40 🚍 POR 09246                                                                                                  |

4 – Inicialmente, a tela mostrará o Relatório preenchido pelo mestrando, anteriormente. Há a opção de *Devolver para o discente corrigir (sem parecer)*. Caso clique nesse botão, envie comunicação ao orientando informando da necessidade da correção. E, nesse caso, o aluno deverá corrigir e submeter novamente o Relatório. Caso não veja essa necessidade, pode passar para a emissão do parecer.

| RELATEAdmin              | ≡                                                                | ٹ Sair            |
|--------------------------|------------------------------------------------------------------|-------------------|
| Orientador               | Preencher Parecer                                                | Parecer / Docente |
| 希 Início                 | Relatório Preenchido pelo Discente                               |                   |
| DOCENTE                  | Nome Completo do Discente: Helder Discente Teste                 |                   |
| A Parecer <              | Matrícula do Discente: 2432663                                   |                   |
|                          | Mês/Ano Ingresso: Março/2015                                     |                   |
|                          | Link do Currículo Lattes: http://lattes.cnpq.br/8883637703704518 |                   |
|                          | Abrangência: 2022.1                                              |                   |
|                          | Linha de Pesquisa: Historiografia e representações dos sertões   |                   |
|                          | Foi Bolsista?: Não                                               |                   |
|                          | Disciplinas Cursadas:<br>Teste                                   |                   |
|                          | Orientação:                                                      |                   |
|                          | Teste                                                            |                   |
|                          | Pesquisa:                                                        |                   |
|                          | Teste                                                            | POP 09:47         |
| Digite aqui para pesquis | ar 🛛 🟸 🔁 🖾 🖾 🔄 📜 🧶 💆 🕐 🚺 💽 🧐 🧟 🚺 🔒 28°C ^ ĝ 🖮 🧖 🕸 🛽              | PTB2 29/08/2022   |

5 – Os campos de Disciplinas cursadas, Orientação, Pesquisa e Produção Intelectual, como era feito na versão anterior do parecer, trazem textos que podem ser aproveitados no parecer ou customizados. Basta se fazer a edição.

|                           | Teche                 |                   |               |                   |          |                |      |                    |                              |          |       |          |         |              |             |                         |         |        |         |         |           |
|---------------------------|-----------------------|-------------------|---------------|-------------------|----------|----------------|------|--------------------|------------------------------|----------|-------|----------|---------|--------------|-------------|-------------------------|---------|--------|---------|---------|-----------|
| <b>Discipl</b><br>semestr | l <b>ina</b><br>re ar | s Curs<br>terior) | ad            | <b>as</b> (o tópi | ico      | abaixo c       | onté | m ur               | na informação padrão, que po | de ser o | usto  | mizada   | pelo(a) | orientado    | r(a) face à | avaliaç                 | ão do ( | desem  | penho   | o disce | nte no    |
| ×-                        |                       | B                 | 1             | U S               | ;        | <b>X</b> , 3   | κ,   | 8                  | Source Sans Pro 👻 16 👻       | A        | -     | i=       | = =     | TI-          | · 💷 •       | G                       |         | 1      | ×       |         | ?         |
|                           |                       |                   |               |                   |          |                |      |                    |                              |          |       |          |         |              |             |                         |         |        |         |         |           |
|                           | aça                   | <b>B</b>          | r<br>I<br>ste | U S               | ont<br>; | x <sup>2</sup> | K,   | ermae<br>B<br>OS e | Source Sans Pro              | A        | - C   | ia) orio | entador | (a) face a a |             | e a la consecutiva dese | mpenh   |        | X       |         | ?         |
|                           |                       |                   |               |                   |          |                |      |                    | -0                           |          |       |          |         |              |             |                         |         |        |         |         |           |
| Pesqui                    | isa                   | o tópic           | o a           | baixo con         | tén      | n uma in       | form | ação               | padrão, que pode ser custom  | zada p   | elo(a | ) orient | ador(a) | face à ava   | liação do   | desemp                  | oenho o | liscen | te no s | emest   | re anteri |
| 1                         |                       | B                 | 7             | U S               | ;        | <b>X</b> , 3   | κ,   | 8                  | Source Sans Pro 👻 16 👻       | A        | -     | E        | =       | TI-          | · 🔳 •       | G                       |         | 1      | ×       |         | ?         |
|                           |                       |                   |               |                   |          |                |      |                    |                              |          |       |          |         |              |             |                         |         |        |         |         |           |

6 – Os campos Bolsa de Pesquisa e Avaliação do Relatório possuem opções de marcar. Marque, portanto, apenas uma opção. Em seguida, redija a avaliação do mestrando e clique no botão *Salvar e finalizar*. O documento seguirá para a Secretaria do PPGHC, que fará sua remessa, em caso de bolsista, para a Comissão de Bolsas.

| <ul> <li>bolsistas)</li> <li>O(a) discente tem efetivamente dado prioridade ao trabalho de pesquisa, de forma a justificar, no futuro, eventualmente, o recebimento de bo pesquisa. (para alunos(as) não bolsistas)</li> <li>Avaliação do Relatório (das quatro opções abaixo, deixe apenas aquela que representa, em sua análise, a avaliação do relatório semestral discente)</li> <li>Aprovado sem restrições.</li> <li>Aprovado com restrições (indicação de necessidade de melhoria no desempenho acadêmico ou poderá haver sugestão de suspensão de bolsa próximo semestre).</li> <li>Aprovado com restrições (indicação para perda de bolsa).</li> <li>Reprovado (indicação para desligamento do programa).</li> <li>Avaliação do Discente (Livre preenchimento: elabore uma avaliação do(a) discente sob sua orientação com base no relatório semestral)</li> <li></li></ul>                                                                                                    | •           | 0(a)                                          | discen                                                  | ite ten                                               | n efetivai                                                    | nente d                                            | ado prio                                    | ridade ao trabalho (                                                             | le pesqu   | isa, de fo | orma a   | justific                                         | ar a manu            | tenção d    | a bolsa c | e pesq   | ,<br>uisa. ( | para ali | unos(as) |
|----------------------------------------------------------------------------------------------------|-------------|-----------------------------------------------|---------------------------------------------------------|-------------------------------------------------------|---------------------------------------------------------------|----------------------------------------------------|---------------------------------------------|----------------------------------------------------------------------------------|------------|------------|----------|--------------------------------------------------|----------------------|-------------|-----------|----------|--------------|----------|----------|
| <ul> <li>O (a) discente tem efetivamente dado prioridade ao trabalno de pesquisa, de forma à justificar, no futuro, eventualmente, o recebimento de bol pesquisa. (para alunos(as) não bolsistas)</li> <li>Avaliação do Relatório (das quatro opções abaixo, deixe apenas aquela que representa, em sua análise, a avaliação do relatório semestral discente)</li> <li>Aprovado sem restrições (indicação de necessidade de melhoria no desempenho acadêmico ou poderá haver sugestão de suspensão de bolsa próximo semestre).</li> <li>Aprovado com restrições (indicação para perda de bolsa).</li> <li>Reprovado (indicação para desligamento do programa).</li> <li>Avaliação do Discente (Livre preenchimento: elabore uma avaliação do(a) discente sob sua orientação com base no relatório semestral)</li> <li>X: B / U S X: X, Ø Source Sans Pro 16 X / E E E T T: E 0 X / K / K</li> </ul>                                                                                                    |             | bolsis                                        | tas)                                                    |                                                       | 6                                                             |                                                    |                                             |                                                                                  |            |            |          |                                                  | <i>.</i> .           |             |           |          |              |          |          |
| <ul> <li>Avaliação do Relatório (das quatro opções abaixo, deixe apenas aquela que representa, em sua análise, a avaliação do relatório semestral discente)</li> <li>Aprovado sem restrições.</li> <li>Aprovado com restrições (indicação de necessidade de melhoria no desempenho acadêmico ou poderá haver sugestão de suspensão de bolsa próximo semestre).</li> <li>Aprovado com restrições (indicação para perda de bolsa).</li> <li>Reprovado (indicação para desligamento do programa).</li> <li>Avaliação do Discente (Livre preenchimento: elabore uma avaliação do(a) discente sob sua orientação com base no relatório semestral)</li> <li>X:</li> <li>B / U S X:</li> <li>Source Sans Pro</li> <li>A &lt; E = T T</li> </ul>                                                                                                    |             | pesq                                          | discen<br>uisa. (p                                      | ite ten<br>para al                                    | n efetivar<br>unos(as) r                                      | nente d<br>ião bolsi:                              | ado prio<br>stas)                           | ridade ao trabalho (                                                             | ie pesqu   | isa, de fo | orma a   | JUSTITIC                                         | ar, no futi          | ro, event   | ualment   | e, o rec | cebime       | ento di  | 2 DOISA  |
| <ul> <li>Aprovado sem restrições.</li> <li>Aprovado com restrições (indicação de necessidade de melhoria no desempenho acadêmico ou poderá haver sugestão de suspensão de bolsa próximo semestre).</li> <li>Aprovado com restrições (indicação para perda de bolsa).</li> <li>Reprovado (indicação para desligamento do programa).</li> <li>Avaliação do Discente (Livre preenchimento: elabore uma avaliação do(a) discente sob sua orientação com base no relatório semestral)</li> <li>B I U S X' X, B Source Sans Provinte (Livre preenchimento: elabore sob sua orientação com base no relatório semestral)</li> </ul>                                                                                                    | A           | valiaçã                                       | ão do I                                                 | Relat                                                 | <b>ório</b> (das                                              | quatro o                                           | pções aba                                   | ixo, deixe apenas aque                                                           | la que rep | resenta,   | em sua a | análise,                                         | avaliação            | do relatór  | o semest  | al disce | ente)        |          |          |
| <ul> <li>Aprovado com restrições (indicação de necessidade de melhoria no desempenho acadêmico ou poderá haver sugestão de suspensão de bolsa próximo semestre).</li> <li>Aprovado com restrições (indicação para perda de bolsa).</li> <li>Reprovado (indicação para desligamento do programa).</li> <li>Avaliação do Discente (Livre preenchimento: elabore uma avaliação do(a) discente sob sua orientação com base no relatório semestral)</li> <li>B I U S X' X, B Source Sans Pro 16 X = E = TI = E TI = E C TI = E C X </li> </ul>                                                                                                    |             | Apro                                          | vado s                                                  | em re                                                 | strições.                                                     |                                                    |                                             |                                                                                  |            |            |          |                                                  |                      |             |           |          |              |          |          |
| <ul> <li>Aprovado com restrições (indicação para perda de bolsa).</li> <li>Reprovado (indicação para desligamento do programa).</li> <li>Avaliação do Discente (Livre preenchimento: elabore uma avaliação do(a) discente sob sua orientação com base no relatório semestral)</li> <li></li></ul>                                                                                                    | C           | Apro                                          | vado c                                                  | om re                                                 | strições                                                      | (indicaç                                           | ão de ne                                    | cessidade de melho                                                               | ria no de  | esemper    | nho aca  | dêmic                                            | ou node              | á haver s   | urestão   | do cuer  | nencã        | o de h   |          |
| <ul> <li>○ Reprovado (indicação para desligamento do programa).</li> <li>Avaliação do Discente (Livre preenchimento: elabore uma avaliação do(a) discente sob sua orientação com base no relatório semestral)</li> <li>※ B I U S X' X, B Source Sans Provida - 16 A vie = = = vie Tiv ⊞ vie </li> </ul>                                                                                                    |             | próxi                                         | mo se                                                   | mestr                                                 | e).                                                           |                                                    |                                             |                                                                                  |            |            |          |                                                  | ou pouc              | a narer s   | ugestao   | ue sus   | pensa        | o ac b   | disa no  |
| Avaliação do Discente (Livre preenchimento: elabore uma avaliação do(a) discente sob sua orientação com base no relatório semestral)         Image: Comparison of the semestral of the semestral of the seme                                         | c           | próxi<br>Apro                                 | imo se<br>vado c                                        | mestr<br>om re                                        | e).<br>strições                                               | indicaç                                            | ão para j                                   | perda de bolsa).                                                                 |            |            |          |                                                  | ou pour              |             | ugestao   | ue sus   | pensa        | o de b   | disa no  |
| Image: Source and the prediction of the prediction of the predictio |             | próxi<br>Apro<br>Repro                        | imo se<br>vado c<br>ovado                               | mestr<br>om re<br>(indic                              | e).<br>strições<br>ação par                                   | (indicaç<br>a deslig                               | ão para j<br>amento                         | perda de bolsa).<br>do programa).                                                |            |            |          |                                                  | ou pouc              |             | ugestao   | ue sus   | penso        | o de D   | disa no  |
| $X$ B I U S X X, B Source Sans Pro 16 A $Z$ $\Xi$ $\Xi$ $\Xi$ $T$ $T$ $\Xi$ $Z$ $Q$ $X$ $A$ $A$ $A$ $A$                                                                                                    | C           | próxi<br>Apro<br>Repro                        | imo se<br>vado c<br>ovado                               | mestr<br>com re<br>(indic                             | e).<br>strições<br>ação par                                   | (indicaç<br>a deslig                               | ão para j<br>amento                         | perda de bolsa).<br>do programa).                                                |            | unto sob s | ua orien | tação o                                          | mbase as             | rolatório s | mostral   | ue sus   | pensa        | o de b   | disa no  |
|                                                                                                    |             | próxi<br>Apro<br>Repro<br><b>valiaçi</b>      | imo se<br>vado c<br>ovado<br><b>ão do l</b>             | mestr<br>com re<br>(indic<br><b>Disce</b> r           | e).<br>strições<br>ação par<br><b>ite</b> (Livre              | (indicaç<br>a deslig<br>preench                    | ião para j<br>amento<br>imento: el          | perda de bolsa).<br>do programa).<br>labore uma avaliação o                      | o(a) disce | ente sob s | ua orien | itação c                                         | im base no           | relatório s | emestral) | ue sus   | perisa       |          | DISA NO  |
|                                                                                                    | A           | próxi<br>) Apro<br>) Repro<br><b>valiaçi</b>  | imo se<br>vado c<br>ovado<br><b>ão do l</b><br><b>B</b> | mestr<br>com re<br>(indic<br><b>Disce</b> r           | e).<br>estrições<br>ação par<br>nte (Livre<br>U <del>S</del>  | (indicaç<br>a deslig<br>preench                    | ião para<br>jamento<br>imento: el           | perda de bolsa).<br>do programa).<br>labore uma avaliação o<br>Source Sans Pro 👻 | o(a) disce | ente sob s | ua orien | itação d<br>I≣ I                                 | im base no           | relatório s | emestral) | r <      |              | ζ        | ?        |
|                                                                                                    | A           | próxi<br>) Aprov<br>) Repro<br><b>valiaçi</b> | imo se<br>vado c<br>ovado<br><b>ão do l</b><br><b>B</b> | mestr<br>com re<br>(indic<br><b>Disce</b><br><i>I</i> | e).<br>estrições<br>cação par<br>nte (Livre                   | (indicaç<br>a deslig<br>preench                    | ião para<br>amento<br>imento: el            | perda de bolsa).<br>do programa).<br>Iabore uma avaliação o<br>Source Sans Pro 👻 | o(a) disce | ente sob s | ua orien | itação d<br>IIII IIIIIIIIIIIIIIIIIIIIIIIIIIIIIII | m base no            | relatório s | emestral) |          |              | \$       | ?        |
|                                                                                                    | C<br>C<br>A | próxi<br>) Aprov<br>) Repro<br><b>valiaçi</b> | imo se<br>vado c<br>ovado<br><b>ão do I</b><br><b>B</b> | mestr<br>com re<br>(indic<br><b>Disce</b> r           | e).<br>estrições<br>ação par<br>nte (Livre<br>U <del>S</del>  | (indicaç<br>ra deslig<br>preench<br>X <sup>°</sup> | ião para  <br>;amento<br>imento: el         | perda de bolsa).<br>do programa).<br>Iabore uma avaliação o<br>Source Sans Pro 👻 | o(a) disce | ente sob s | ua orien | itação ci                                        | m base no            | relatório s | emestral) |          |              | \$       | ?        |
|                                                                                                    | A'          | próxi<br>) Aprov<br>) Repri<br>valiaçi        | imo se<br>vado c<br>ovado<br><b>ão do l</b><br><b>B</b> | mestr<br>com re<br>(indic<br><b>Disce</b><br><i>I</i> | e).<br>estrições<br>eação par<br>nte (Livre<br>U <del>S</del> | (indicaç<br>a deslig<br>preench                    | ião para j<br>jamento<br>imento: el         | perda de bolsa).<br>do programa).<br>Iabore uma avaliação d<br>Source Sans Pro • | o(a) disce | ente sob s | ua orien | ntação ci<br>i≣ i                                | m base no<br>E ▼ T[* | relatório s | emestral) | <b>r</b> |              | \$       | ?        |
|                                                                                                    | A           | próxi<br>) Aprov<br>) Repriv<br>valiaçã       | imo se<br>vado c<br>ovado<br><b>ão do l</b><br><b>B</b> | mestr<br>com re<br>(indic<br><b>Disce</b><br><i>I</i> | e).<br>Istrições<br>Isação par<br>Inte (Livre                 | (indicaç<br>ra deslig<br>preench<br>X <sup>2</sup> | ião para  <br>;amento<br>imento: el<br>X, Ø | perda de bolsa).<br>do programa).<br>Iabore uma avaliação d<br>Source Sans Pro • | o(a) disce | ente sob s | ua orien | ntação c<br>∷≣ i                                 | m base no<br>E ▼ TI* | relatório s | emestral) |          |              | \$       | ?        |

7 – Todos os passos acima só serão possíveis se você (orientador) e o orientando tiverem sido cadastrados no RELATE e se tiver sido feita a vinculação entre ambos. Caso não haja esse vínculo, mesmo que você tenha feito o cadastro como orientador, não aparecerá a opção de preenchimento do parecer do relatório.

8 – Qualquer dúvida ou atipicidade, entrem em contato com a Secretaria do PPGHC, que procurará ajudar vocês no processo.

Prof. Helder Alexandre Medeiros de Macedo – PPGHC-UFRN Gerson Ferreira – Bacharel em Sistemas de Informação (CERES-UFRN) Responsáveis pela concepção e desenvolvimento do sistema RELATE